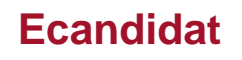

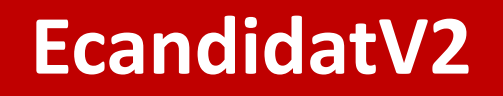

# COMMENT CANDIDATER À L'UNIVERSITÉ DE POITIERS

GUIDE À DESTINATION DES CANDIDATS

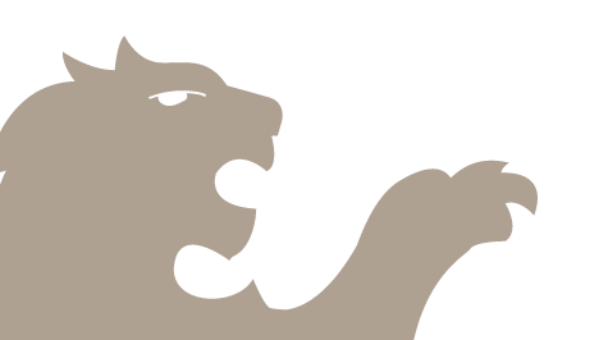

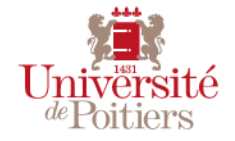

# 1 – Présentation de l'Application

eCandidat permet de candidater en ligne à une ou plusieurs des formations proposées au sein de Université de Poitiers.

#### Cette application vous permet de :

- compléter votre dossier de candidature,
- fournir vos pièces justificatives (numérisées),
- suivre l'évolution de votre candidature,
- confirmer votre inscription ou vous désister.

La communication concernant l'évolution de votre candidature se fera exclusivement par mail. Si vous constatez que vous ne recevez rien, pensez à vérifier dans vos courriels indésirables.

Lien direct vers l'application : https://ecandidat.appli.univ-poitiers.fr/

| Université eCandidat                   | 🖕 Connexion 🏾 🎢 Créer un compte                                  |  |
|----------------------------------------|------------------------------------------------------------------|--|
| dePoitiers<br>Non connecté             | Connexion                                                        |  |
|                                        | 0 Informations                                                   |  |
|                                        | • mormadons                                                      |  |
| <ul> <li>Offre de formation</li> </ul> | Bienvenue sur l'outil de candidature de l'Université de Poitiers |  |
| <b>്</b> Connexion                     | Je suis étudiant à l'Université Esup                             |  |
|                                        | Veuillez vous connecter                                          |  |
|                                        | Je ne suis pas étudiant à l'Université Esup                      |  |
|                                        | Veuillez vous connecter avec votre compte eCandidat              |  |
|                                        | Utilisateur*                                                     |  |
|                                        | Utilisateur                                                      |  |
| í                                      | Mot de passe *                                                   |  |
|                                        |                                                                  |  |
|                                        | (+ Connexion                                                     |  |
|                                        | 9. Pai cublió mos identificants                                  |  |
|                                        |                                                                  |  |
|                                        | I'ai perdu mon code d'activation                                 |  |
|                                        | ✗ Créer un compte                                                |  |
|                                        |                                                                  |  |
|                                        |                                                                  |  |
|                                        |                                                                  |  |
|                                        | 1                                                                |  |
|                                        |                                                                  |  |
|                                        |                                                                  |  |

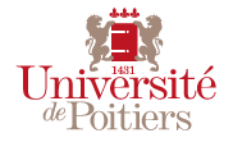

- <u>Créer son compte eCandidat</u>
  - Informations perso.
  - <u>Adresse</u>
  - <u>Baccalauréat</u>
  - Cursus Externe
  - <u>Stages</u>
  - Expériences pro.
- Consulter l'offre de formation de l'établissement
- <u>Candidater à une formation</u>
- <u>Compléter sa candidature</u>
- <u>Consulter l'avancement de sa candidature</u>
- <u>Confirmer sa candidature</u>
  - Annuler sa candidature

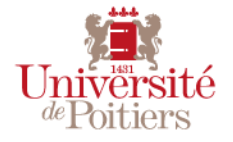

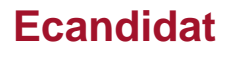

# 2.1 Vous êtes actuellement étudiant(e) à l'Université de Poitiers : (Sinon rendez-vous page 9)

Cliquez sur le bouton « connexion »

Vous devez vous connecter avec vos identifiants (login et mot de passe permettant l'accès à votre ENT, Environnement Numérique de Travail).

Cette opération va vous permettre de récupérer votre profil étudiant utile dans la suite du processus (ex. numéro INE).

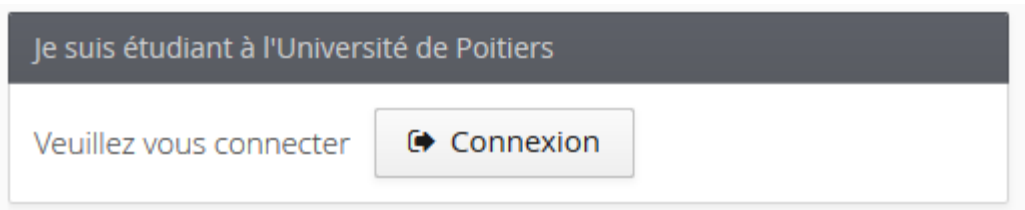

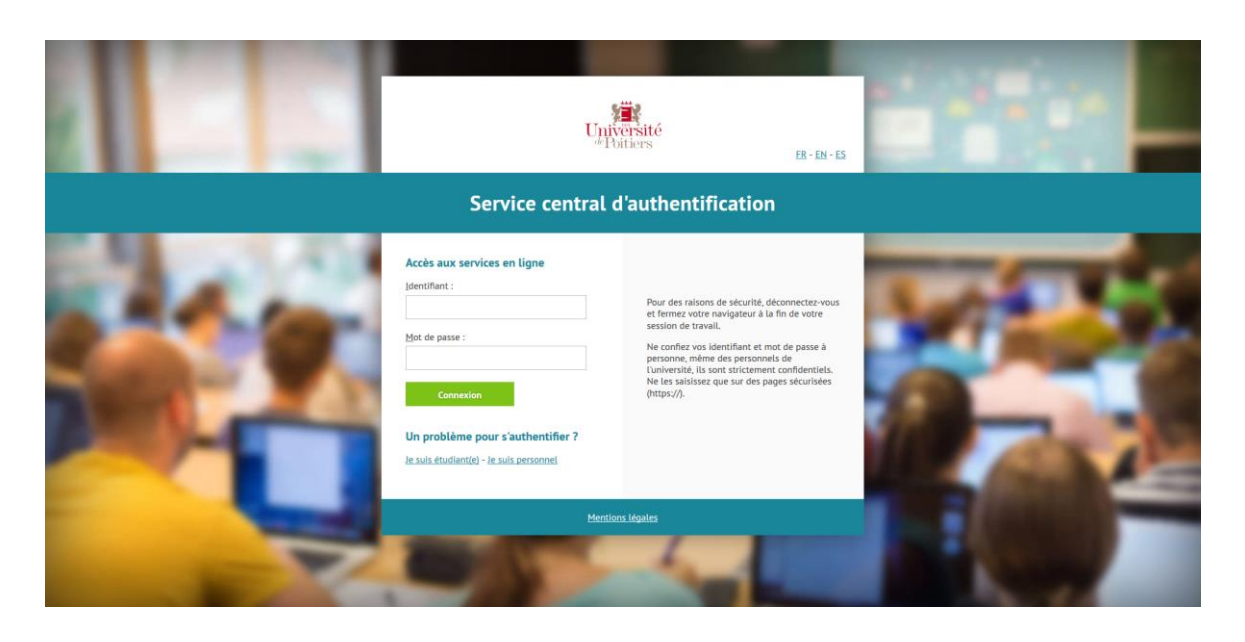

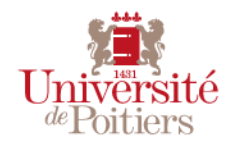

eCandidat vous demande alors de créer un compte e-candidat en cliquant sur « Créer un compte » :

#### Je n'ai pas de compte eCandidat

Créer un compte

Une nouvelle fenêtre s'ouvre, dans laquelle vous retrouvez vos informations personnelles. Vous devez confirmer votre e-mail étudiant en la reportant dans la deuxième case puis cliquer sur **« Enregistrer »** 

*Vous avez la possibilité de modifier l'adresse préremplie si vous souhaitez utiliser une adresse autre que votre adresse universitaire.* 

Soyez attentif à la saisie de votre adresse e-mail sur laquelle seront transmis vos identifiants de connexion.

L'adresse e-mail doit être validée et ne peut être utilisée que pour un seul candidat dans toute l'application

| Création de compte                                                                                                    | + ×                            |  |  |  |
|----------------------------------------------------------------------------------------------------|--------------------------------|--|--|--|
| Attention, lorsque vous aurez modifié votre compte , vous serez déconnecté.<br>Vous devrez consulter vos courriels pour valider votre adresse, puis vous<br>pourrez vous reconnecter. |                                |  |  |  |
| Nom *                                                                                                    | Thomas                         |  |  |  |
| Prénom *                                                                                                    | DUPONT                         |  |  |  |
| Adresse mail *                                                                                                    | thomas.dupont@univ-poitiers.fr |  |  |  |
| Confirmation Adresse Mail *                                                                                                    | thomas.dupont@univ-poitiers.fr |  |  |  |
| X Annuler                                                                                                    | 🖺 Enregistrer                  |  |  |  |

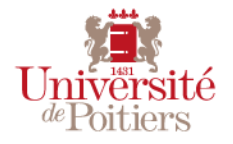

Vous devez maintenant valider la création de votre compte. Pour cela, rendez-vous sur votre boite mail et cliquez sur le lien de validation du mail eCandidat que vous avez reçu (si vous ne trouvez pas le mail, pensez à regarder dans vos mails « indésirables » . Vous serez alors redirigé vers eCandidat. Certaines informations comme votre Cursus au sein de l'Université de Poitiers, votre INE... seront automatiquement basculées dans l'application. Vous n'avez plus qu'à candidater à une des formations.

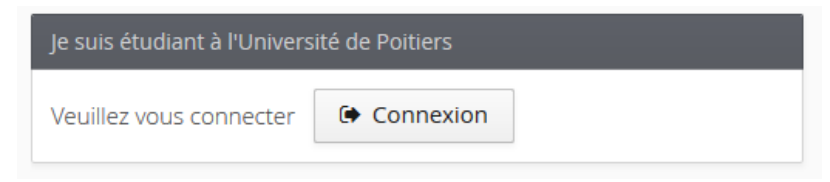

Afin de vous connecter à votre compte eCandidat, vous pourrez ensuite utiliser l'Identifiant et le Mot de passe de votre Environnement Numérique de Travail (ENT)

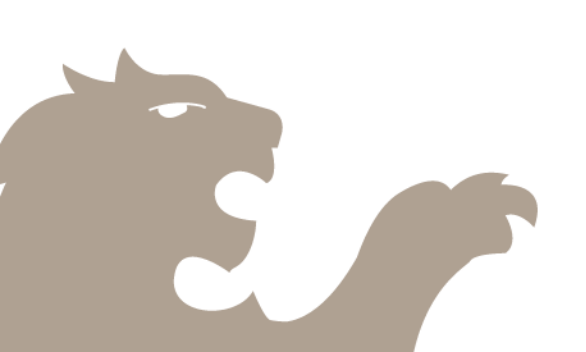

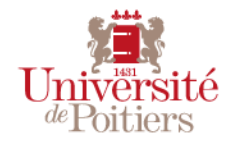

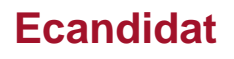

## 2.2 Vous n'êtes plus ou n'avez jamais été étudiant(e) à l'Université de Poitiers :

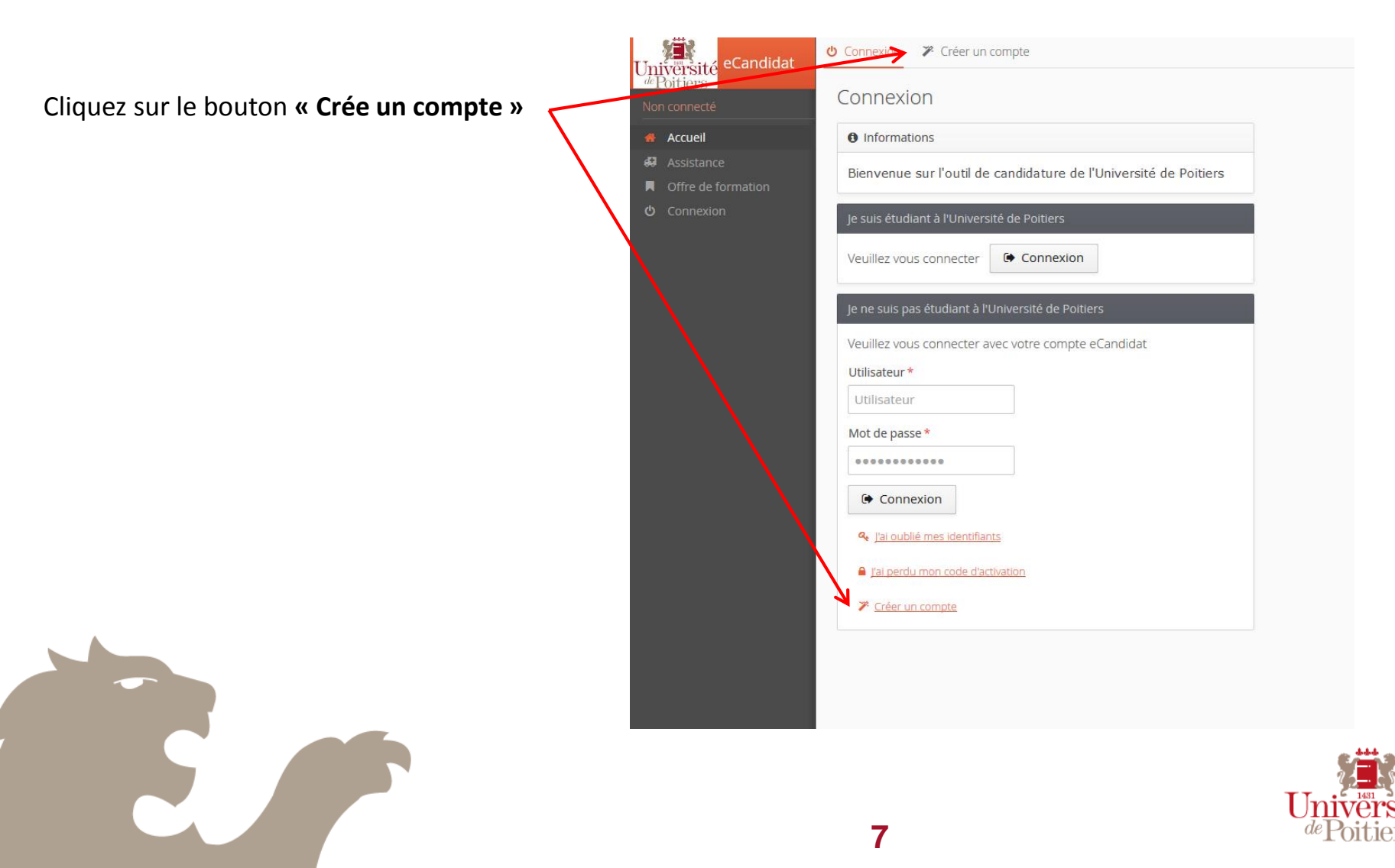

# 2 – CRÉER SON COMPTE ECANDIDAT

Une nouvelle fenêtre s'ouvre, dans laquelle vous devrez entrer vos informations puis cliquer sur « Enregistrer ».

Soyez attentif à la saisie de votre adresse e-mail sur laquelle seront transmis vos identifiants de connexion.

L'adresse e-mail doit être validée et ne peut être utilisée que pour un seul candidat dans toute l'application

| Création de compte                                                                                                    | + ×                            |  |  |  |
|----------------------------------------------------------------------------------------------------|--------------------------------|--|--|--|
| Attention, lorsque vous aurez modifié votre compte , vous serez déconnecté.<br>Vous devrez consulter vos courriels pour valider votre adresse, puis vous<br>pourrez vous reconnecter. |                                |  |  |  |
| Nom *                                                                                                    | Thomas                         |  |  |  |
| Prénom *                                                                                                    | DUPONT                         |  |  |  |
| Adresse mail *                                                                                                    | thomas.dupont@univ-poitiers.fr |  |  |  |
| Confirmation Adresse Mail *                                                                                                    | thomas.dupont@univ-poitiers.fr |  |  |  |
| X Annuler                                                                                                    | 🖺 Enregistrer                  |  |  |  |

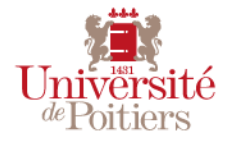

# 2 – CRÉER SON COMPTE ECANDIDAT

Vous devez maintenant valider la création de votre compte. Pour cela, rendez-vous sur votre boite mail et cliquez sur le lien de validation du mail ecandidat que vous avez reçu (si vous ne trouvez pas le mail, pensez à regarder dans vos mails « indésirables » . Vous serez alors redirigé vers eCandidat afin de le compléter. Une fois votre compte complet, vous pourrez consulter et modifier votre compte et vos candidature via le menu à gauche de votre écran.

Vous allez devoir remplir différentes informations avant de pouvoir candidater à une formation au sein de l'Université de Poitiers. Tout d'abord, cliquez sur « Informations perso. »

| Université<br><sup>de</sup> Poitiers | lat Accueil                                                                 |
|--------------------------------------|-----------------------------------------------------------------------------|
| RENAUD OLIVIER                       | Informations                                                                |
| 🖷 Accueil                            | Bienvenue sur l'outil de candidature de l'Université de Poitiers            |
| 🖨 Assistance                         |                                                                             |
| Offre de formation                   | Bienvenue                                                                   |
| <b>එ</b> Déconnexion                 |                                                                             |
| Mon compte                           | Vous êtes connecté avec le login : AA0NJAXG                                 |
| Informations perso.                  | Vous avez un compte eCandidat, choisissez une option dans le menu de gauche |
| 🖀 Adresse                            |                                                                             |
| 🛢 Baccalauréat                       |                                                                             |
| 🏛 Cursus Interne                     |                                                                             |
| 🞓 Cursus Externe                     |                                                                             |
| 🕅 Stages                             |                                                                             |
| la Expériences pro.                  |                                                                             |
| * Candidatures                       |                                                                             |

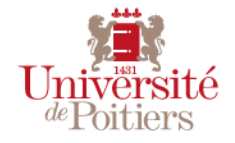

# 2 - CRÉER SON COMPTE ECANDIDAT / INFORMATIONS PERSO.

Une fenêtre s'ouvre et vous demande votre INE et votre Clé INE. Si vous avez été étudiants au sein de notre Établissement, l'INE permettra de vous identifier.

ATTENTION : Si vous êtes de nationalité française mais ne possédez pas d'INE pour diverses raisons, rendez-vous directement à l'écran « Baccalauréat » afin d'entrer les informations sur votre bac ou équivalent et de ne pas être bloqué.

| Edition des info | ormations personnelles | + ×       |                                                                     |                      |
|------------------|------------------------|-----------|---------------------------------------------------------------------|----------------------|
| Nationalité *    | FRANCAIS(E)            | ~         | L'Identifiant Nation                                                | al Étudiant (INE) se |
| INE              |                        |           | Baccalauréat                                                        | eve de notes de      |
| Clé INE          |                        |           | BACCALAURÉAT GÉNÉRAL                                                | APECIAPTTE?! NOTENCE |
| X Annuler        |                        | ➔ Suivant | Nom de naissance :<br>Nom d'usage :<br>Prénoms :<br>né(e) le :<br>à | RELEVÉ DE NOTES      |
|                  |                        |           | Pays :<br>Identifiant National 1234567890A                          |                      |

En cliquant sur « Suivant », deux situations possibles :

- 1) Vous n'avez jamais été étudiant à l'Université de Poitiers, vous devrez remplir tous les champs demandés avant de pouvoir candidater.
- 2) Vous avez été étudiants à l'Université de Poitiers, les informations sur votre scolarité dans l'établissement seront automatiquement transférées. Vous n'aurez plus qu'à les mettre à jour avant de pouvoir candidater à une de nos formations.

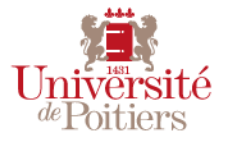

# 2 – CRÉER SON COMPTE ECANDIDAT / INFORMATIONS PERSO.

Remplissez les différents champs puis cliquez sur « Suivant »

| Edition des informations pe | rsonnelles                  | + ×    |
|-----------------------------|-----------------------------|--------|
| Civilité *                  |                             | ~      |
| Nom patronymique *          |                             |        |
| Nom usuel                   |                             |        |
| Prénom *                    |                             |        |
| Autre prénom                |                             |        |
| Date naissance (jj/mm/aa) * |                             |        |
| Pays de naissance *         | FRANCE                      | ~      |
| Département de naissance *  | Sélectionnez un département | ~      |
| Ville de naissance *        |                             |        |
| Téléphone                   |                             |        |
| Téléphone portable          |                             |        |
| X Annuler                   | 🖺 Enreg                     | istrer |

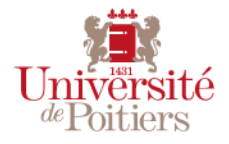

# 2 – CRÉER SON COMPTE ECANDIDAT / ADRESSE

Cliquez maintenant sur

Suivant Θ

afin de basculer dans la partie

Adresse

Remplissez maintenant les différents champs puis cliquez à nouveau sur le bouton « suivant » afin d'accéder à la partie « Baccalauréat »

| Edition d'adresse      |                   | + ×   |
|------------------------|-------------------|-------|
|                        |                   |       |
| Pays *                 | FRANCE            | ~     |
| Code postal *          | 86000             |       |
| Commune *              | POITIERS          | ~     |
| Adresse *              | 2 rue de l'église |       |
| Complément d'adresse 1 | Bâtiment B        |       |
| Complément d'adresse 2 | Appartement 3     |       |
| X Annuler              | 🖺 Enregi          | strer |

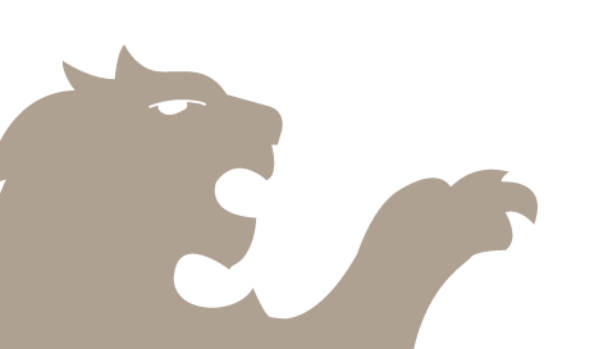

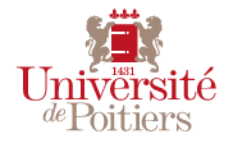

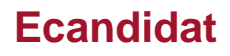

# 2 – CRÉER SON COMPTE ECANDIDAT / BACCALAURÉAT

Dans la partie suivante vous devrez compléter les informations sur votre

🕴 Baccalauréa

Remplissez les différents champs qui concernent votre Baccalauréat (ou équivalence) puis cliquez à nouveau sur le bouton « suivant » afin d'accéder à la partie « Baccalauréat ». Chaque liste de choix se met à jour en fonction des informations entrées.

Cliquez ensuite sur

Suivant Θ

| Edition du baccalauréat                                         |                              | + ×   |  |  |
|-----------------------------------------------------------------|------------------------------|-------|--|--|
| La liste de série du bac se met à jour avec l'année d'obtention |                              |       |  |  |
| Année d'obtention *                                             | 2017                         |       |  |  |
| Série du bac ou équivalence *                                   | BG01-ES-Economique et social | ~     |  |  |
| Mention                                                         | Assez bien                   | ~     |  |  |
| Pays d'obtention *                                              | FRANCE                       | ~     |  |  |
| Département *                                                   | 086/VIENNE                   | ~     |  |  |
| Commune *                                                       | POITIERS                     | ~     |  |  |
| Etablissement *                                                 | POITIERS Bois d'Amour        | ~     |  |  |
| × Annuler                                                       | 🖺 Enregi                     | strer |  |  |

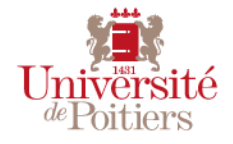

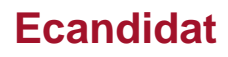

# Attention : Les données suivantes sont essentielles au traitement de votre candidature par la commission de recrutement

La partie **Cursus Interne** se rempli automatiquement si vous avez été étudiant à l'Université de Poitiers.

Si vous n'avez jamais été étudiant à l'Université de Poitiers, vous accéderez à la partie **Cursus Externe**.

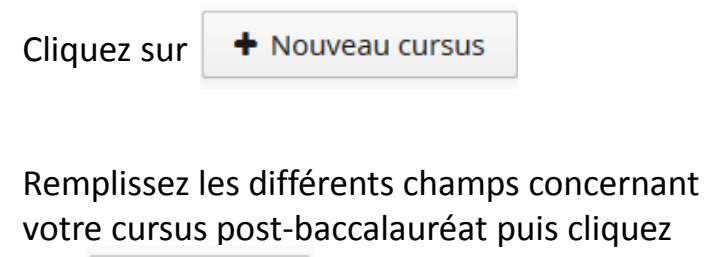

Suivant Θ

sur

Saisie d'un nouveau cursus post-baccalauréat - Saisir toutes vos années d'études Pays \* FRANCE × Département \* 033/GIRONDE  $\mathbf{v}$ × Commune \* BORDEAUX Etablissement \* Université BORDEAUX × 2016 Année d'obtention \* Formation \* Diplôme Universitaire de Technologie  $\sim$ Libellé et niveau de la formation \* DUT Gestion des Entreprises et des Administrations Obtenu \* Oui × Mention Bien ×

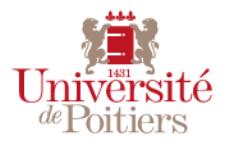

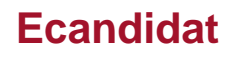

# 2 – CRÉER SON COMPTE ECANDIDAT / STAGES

Vous accéderez à la partie Stage.

Vous devez indiquer les stages postbac éventuels que vous avez suivis en cliquant sur

+ Nouveau stage

Il vous faudra ensuite remplir les différents champs :

- Année du stage
- Durée du stage
- Nombre d'heures par semaine
- Le nom de l'employeur
- La description de vos missions, le cadre...

| Saisie d'un nouveau sta | age                                                          | +    | × |
|-------------------------|--------------------------------------------------------------|------|---|
| Année *                 | 2016                                                         |      |   |
| Durée *                 | 6 MOIS                                                       |      |   |
| Nombre d'heures/semaine | 35                                                           |      |   |
| Employeur/organisme *   | EDF                                                          |      |   |
| Descriptif *            | gestion du fichier client, démarchage de<br>nouveaux clients |      |   |
| X Annuler               | 🖺 Enregis                                                    | trer |   |

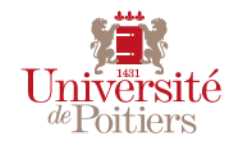

# 2 – CRÉER SON COMPTE ECANDIDAT / EXPÉRIENCE PROFESSIONNELLE

Le procédé est le même que lors des étapes précédentes, cliquez sur

+ Nouvelle expérience professionnelle

Puis remplissez les différents champs :

- Année de l'expérience
- Intitulé du poste
- Durée de l'emploi
- Le nom de l'employeur
- La description de l'expérience professionnelle

Une fois cette étape terminée, votre compte sera entièrement complété.

| Année *               | 2015                                                                                                    |
|-----------------------|----------------------------------------------------------------------------------------------------|
| Intitulé *            | Commercial                                                                                                    |
| Durée *               | 2 ans                                                                                                    |
| Employeur/organisme * | Renault France                                                                                                    |
| Descriptif            | Prospection : conquête de nouveaux clients<br>Fidélisation de la clientèle existante<br>Suivi du réseau<br>Vente de financement<br>Vente de produits périphériques<br>Reprise de véhicules d'occasion |

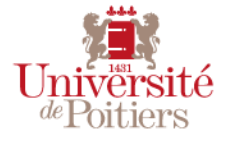

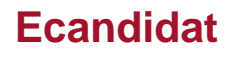

# 3 - CONSULTER L'OFFRE DE FORMATION DE L'ÉTABLISSEMENT

Pour candidater à une formation vous pouvez consulter l'Offre de formation de l'Université de Poitiers en cliquant sur Offre de formation en haut à gauche de votre écran.

L'offre se décompose de la façon suivante : Composante porteuse (ex : UFR Droit et Sciences Sociales), Type de diplôme (ex : Master) puis la formation (ex : M1 Droit et Marketing)

| Titre                                   | Mots clés | Dates de candidature        | Mode de candidature   |
|-----------------------------------------|-----------|-----------------------------|-----------------------|
| ✓                                       |           |                             |                       |
| ▼ 🛱 MASTER                              |           |                             |                       |
| M1 Administration Economique et Sociale | AES       | Du 15/11/2017 au 23/12/2017 | Dossier dématérialisé |
| M2 Droit et Marketing                   |           | Du 15/11/2017 au 09/12/2017 | Dossier dématérialisé |
| M2 Droit et marketing (pour)            |           | Du 15/11/2017 au 19/12/2017 | Dossier papier        |
| ▼ 🏛 UFR Médecine-Pharmacie              |           | +                           | 1                     |
| ▼ 🗢 Non diplômant                       |           |                             |                       |
| concours entrée école d'orthophonie     |           | Du 15/12/2017 au 08/01/2019 | Dossier dématérialisé |
| ▶ 盦 UFR Sciences Humaines et Arts       |           |                             |                       |
|                                         |           |                             |                       |

Les dates et modes de candidature de chaque formation sont affichés sur la partie droite.

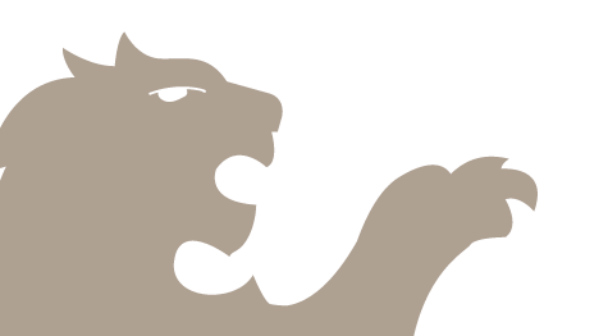

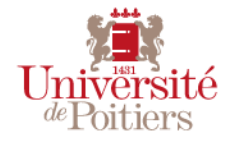

# - CANDIDATER À UNE FORMATION

### Pour candidater à une formation vous pouvez double-cliquer sur une formation dans ce menu 🔲 Offre de formation

| Titre                                    | Mots clés | Dates de candidature        | Mode de candidature   |
|------------------------------------------|-----------|-----------------------------|-----------------------|
| ▼                                        |           |                             |                       |
| ▼ 🞓 MASTER                               |           |                             |                       |
| M1 Administration Economique et Sociale  | AES       | Du 15/11/2017 au 23/12/2017 | Dossier dématérialisé |
| M2 Droit et Marketing                    |           | Du 15/11/2017 au 09/12/2017 | Dossier dématérialisé |
| M2 Droit et marketing (pour)             |           | Du 15/11/2017 au 19/12/2017 | Dossier papier        |
| ▼ 🏛 UFR Médecine-Pharmacie               |           |                             |                       |
| 🔻 🞓 Non diplômant                        |           |                             |                       |
| concours entrée école d'orthophonie      |           | Du 15/12/2017 au 08/01/2018 | Dossier dématérialisé |
| ▶ <u>m</u> UFR Sciences Humaines et Arts |           |                             |                       |

Vous pourrez également passer par la partie

4

Candidatures où toutes vos candidatures sont répertoriées,

puis cliquer sur

Nouvelle candidature

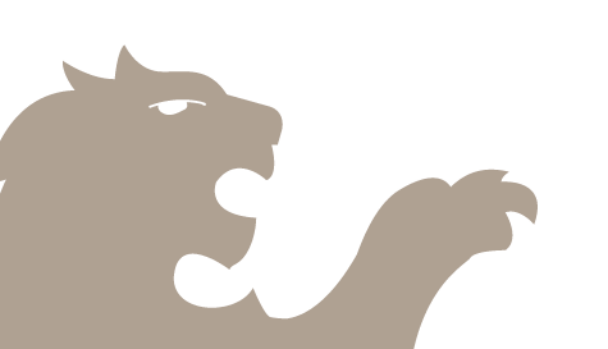

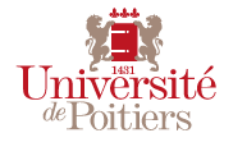

# 5 – Compléter sa candidature

En candidatant à une nouvelle formation, une nouvelle fenêtre s'ouvre. Il vous suffit alors de déposer les pièces justificatives demandées pour candidater en cliquant sur le 💽 correspondant à chaque pièce.

Si une pièce ne vous concerne pas, cliquez sur

Non concerné par cette pièce

| Informations détaillées                                                                                                    | Dates utiles                     |         |   |   | A            | Adresse de contact                      |             |  |
|----------------------------------------------------------------------------------------------------|----------------------------------|---------|---|---|--------------|-----------------------------------------|-------------|--|
| Formation M1 Administration Economique et Sociale                                                                                                    | Date de pré-analyse 12/01/2018   |         |   |   |              | 2 rue Jean Carbonnier                   |             |  |
| Statut du dossier En attente                                                                                                    | Date limite de retour 08/01/2018 |         |   |   |              | Mail : scolarite.droit@univ-poitiers.fr |             |  |
| Décision En attente                                                                                                    | Date de confirmation 15/02/2018  |         |   |   |              |                                         |             |  |
|                                                                                                    | Date du jury 30/01/2018          |         |   |   |              |                                         |             |  |
|                                                                                                    | Date de publication 05/02/2018   |         |   |   |              |                                         |             |  |
|                                                                                                    |                                  |         |   |   |              |                                         |             |  |
| Pièces justificatives Procédure dématérialisée, veuillez déposer vos pièces via les commandes du tableau avant le 08/01/2018. Une fois fait vous devrez transmettre votre candidature. |                                  |         |   |   |              |                                         |             |  |
| Pièce justificative                                                                                                    |                                  | Fichier |   |   | Statut       | Pièce conditionnelle                    | Commentaire |  |
| lettre de motivation                                                                                                    |                                  | -       | ۲ | ± | Transmise    |                                         |             |  |
| Curriculum Vitae                                                                                                    |                                  |         |   | ± | Transmise    |                                         |             |  |
| Demande d'aménagement au titre du handicap                                                                                                    |                                  |         |   |   | Non concerné | 🖒 Concerné par cette pièce              |             |  |
| Photocopie d'une Photocopie d'une pièce d'identité (recto/verso) en cours de validité (carte d'identité ou passeport)pièce d'identité (recto/verso)                                    |                                  |         | ۲ | * | Transmise    |                                         |             |  |
| Relevé de notes du Baccalauréat                                                                                                    |                                  |         |   |   | En attente   |                                         |             |  |
|                                                                                                    |                                  |         |   |   |              |                                         |             |  |

× Fermer

Annuler la candidature

Transmettre ma candidature

Télécharger mon dossier

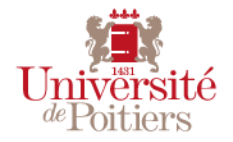

Selon les formations il peut vous être demandé de remplir un Formulaire. Pour cela, cliquez sur l'onglet « Formulaires complémentaires » puis cliquez sur l'URL en orange.

Vous serez redirigé vers une formulaire LimeSurvey qu'il vous faudra remplir. Une fois le formulaire complété, vous pourrez retourner sur votre candidature. Les réponses à celui-ci s'afficheront dans eCandidat dès le lendemain.

|                                                                                                    | 1                                             |                                                                                                    | Adresse de contact                                                                                                    |                          |                     |
|----------------------------------------------------------------------------------------------------|-----------------------------------------------|----------------------------------------------------------------------------------------------------|----------------------------------------------------------------------------------------------------|--------------------------|---------------------|
| FormationDiplôme d'Ingénieur Energie 1ère annéeStatut du dossierRéceptionnéType de traitementEn attente (Non validé)DécisionEn attenteCode OPINon défini |                                               | Date de pré-analyse15/05/2018Date limite de retour27/04/2018Date de confirmation24/08/2018Date du jury17/05/2018Date de publication22/06/2018Date de réception26/02/2018Date de transmission26/02/2018 | 1 rue Marcel Doré<br>Bătiment B1<br>TSA 41105<br>86073 POITIERS Cedex<br>Tél. : 05 49 45 37 19<br>Mail : ensip.recrutemen | 9<br>it@univ-poitiers.fr |                     |
| N'oubliez pas de consulter les onglets 'Formulaires complémentaires' et 'l                                                                               | nformations complémentaires'                  |                                                                                                    |                                                                                                    |                          |                     |
| Pièces justificatives Formulaires complémentaires                                                                                                    | i Informations complémentaires                | s 🙊 Bloc-notes                                                                                                    |                                                                                                    |                          |                     |
| Pour remplir un formulaire, cliquez sur son Url et répondez aux quest                                                                                    | ons. Le statut et les réponses des formulaire | es sont rafraichis chaque nuit.                                                                                                    |                                                                                                    |                          | Q Voir les réponses |
| Formulaire                                                                                                    | Url                                           |                                                                                                    |                                                                                                    | Statut                   | Reponses            |
| questionnaire complémentaire                                                                                                    |                                               |                                                                                                    |                                                                                                    |                          |                     |
|                                                                                                    |                                               |                                                                                                    |                                                                                                    |                          |                     |

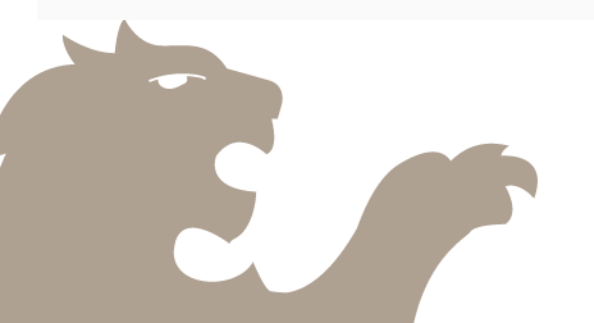

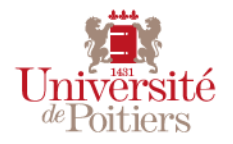

Une fois toutes vos pièces justificatives déposées, le bouton « Transmettre ma candidature » devient vert. Vous pouvez cliquer sur ransmettre ma candidature et confirmer afin de transmettre votre dossier à l'Université de Poitiers. *Attention : un dossier non transmis ne constitue pas une candidature* 

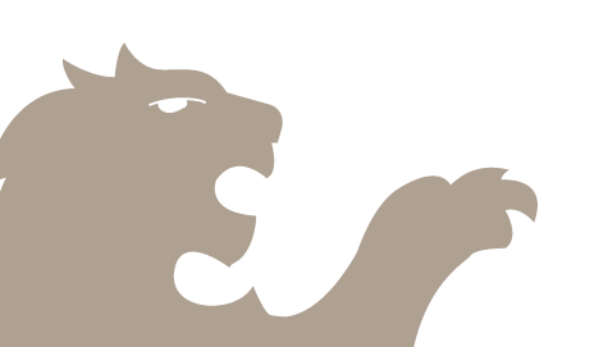

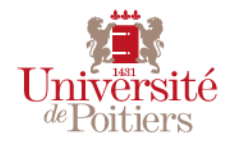

# 6 – CONSULTER L'AVANCEMENT DE SA CANDIDATURE

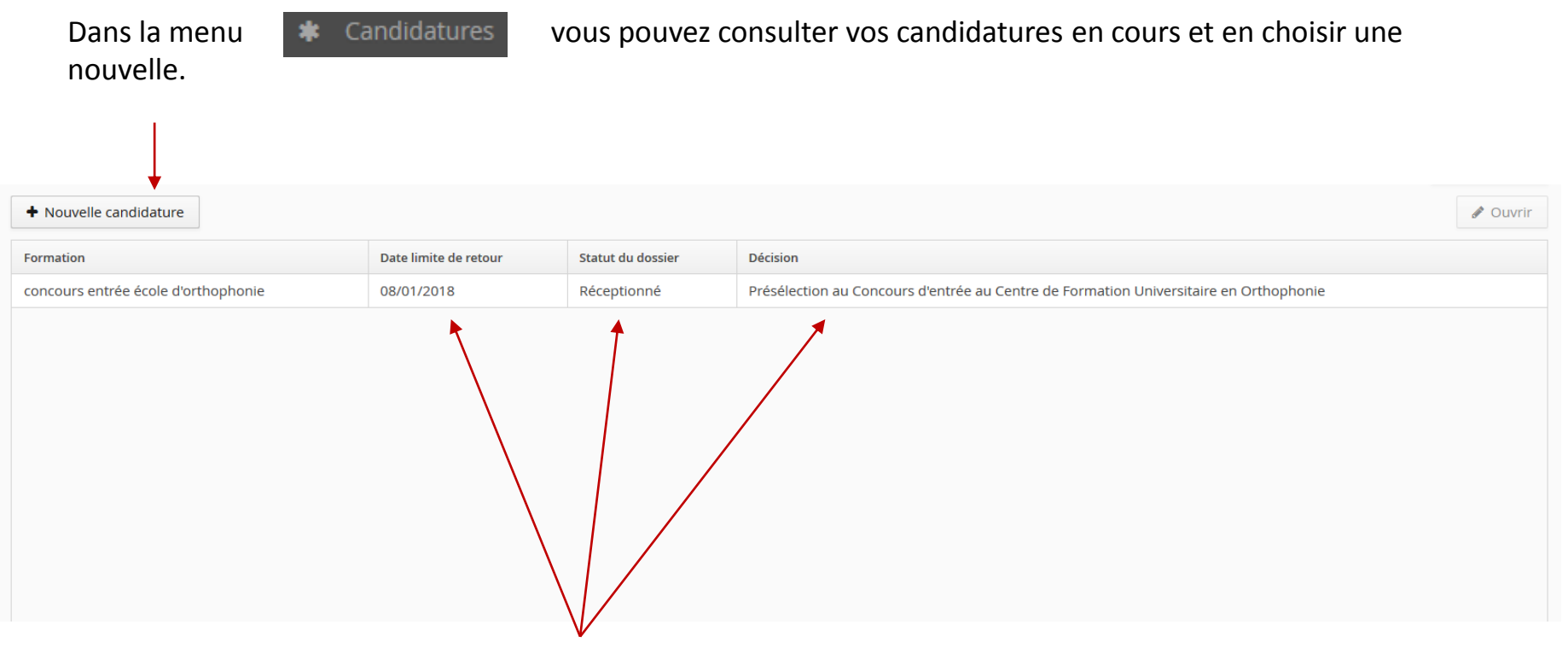

Vous pourrez ainsi connaître la date limite de retour de votre dossier, savoir si votre dossier a été reçu, est complet ou non.

Vous retrouverez également la décision prise sur votre candidature

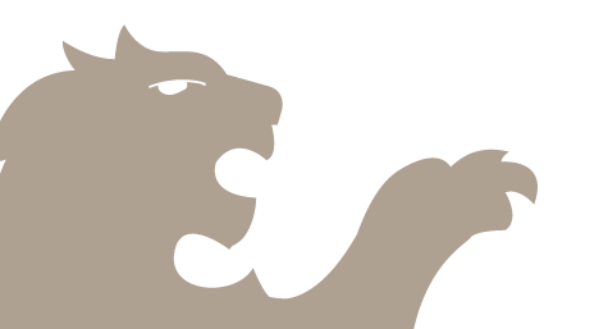

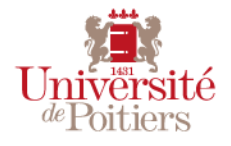

# 6 – CONSULTER L'AVANCEMENT DE SA CANDIDATURE

En cliquant sur votre candidature, une fenêtre s'ouvre et vous permet de suivre l'avancement de celle-ci. Vous pourrez également y retrouver les dates utiles et les information complémentaires.

| Informations détaillées                                                                                                    | Dates ut | iles       |                 |                          |                         | Adresse de contact                                                                 |                         |  |
|----------------------------------------------------------------------------------------------------|----------|------------|-----------------|--------------------------|-------------------------|------------------------------------------------------------------------------------|-------------------------|--|
| Formation     concours entrée école d'orthophonie       Statut du dossier     Réceptionné       Décision     Présélection au Concours d'entrée au Centre de Formation Universitaire en Orthophonie : CONFIRME | Date l   | imite de n | etour<br>nation | 08/01/2018<br>10/01/2018 |                         | 6 RUE DE LA MILETRIE<br>86073 POITIERS<br>Mail : concours.medphar@univ-poitiers.fr | univ-poitiers.fr        |  |
| A N'oubliez pas de consulter les onglets 'Formulaires complémentaires' et 'Informations complémentaires'                                                                                                    |          |            |                 |                          |                         |                                                                                    |                         |  |
| Pièces justificatives & Formulaires complémentaires i Informations complémentaires                                                                                                    | res      |            |                 |                          |                         |                                                                                    |                         |  |
| Procédure dématérialisée, veuillez déposer vos pièces via les commandes du tableau avant le 08/01/2018. Une fois fait vous devrez transmettre votre candidature.                                              |          |            |                 |                          |                         |                                                                                    |                         |  |
| Pièce justificative                                                                                                    |          | Fichier    |                 |                          | Statut                  | Pièce conditionnelle                                                               | Commentaire             |  |
| Curriculum Vitae                                                                                                    |          | ۲          | ±               | Logo_UP.png              | Transmise               |                                                                                    |                         |  |
| Demande d'aménagement au titre du handicap                                                                                                    |          |            |                 |                          | Non concerné            | Non concerné par cette pièce                                                       |                         |  |
| certificat de scolarité pour le candidat inscris en terminale l'année du concours                                                                                                    |          |            |                 |                          | Non concerné            | Non concerné par cette pièce                                                       |                         |  |
| photocopie des bulletins scolaires de 1ère - 1er trimestre                                                                                                    |          |            |                 |                          | Non concerné            | Non concerné par cette pièce                                                       |                         |  |
| photocopie des bulletins scolaires de terminale - 1er Trimestre                                                                                                    |          | ۲          | ±               | Logo_UP.png              | Transmise               |                                                                                    |                         |  |
| photocopie du baccalauréat ou diplôme équivalent (voir article 4 du règlement)                                                                                                    |          |            |                 |                          | Non concerné            | Non concerné par cette pièce                                                       |                         |  |
|                                                                                                    |          |            |                 |                          |                         |                                                                                    |                         |  |
| ¥ Fermer                                                                                                    | ture     |            |                 |                          | Télécharger lettre d'ad | nission                                                                            | Télécharger mon dossier |  |

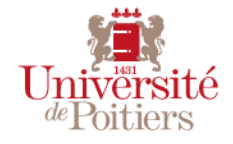

Vous serez averti par mail de toute évolution du statut de votre dossier (réceptionné, incomplet...) mais également de toute décision prise par la commission sur votre candidature.

Suite à la décision de la commission, un mail automatique vous informera de l'avis donné pour chaque candidature.

Dans le cas d'un avis favorable sur une formation, vous devrez vous connecter au dossier de candidature correspondant afin d'indiquer si vous maintenez ou non votre souhait de vous inscrire à cette formation.

🖆 Confimation candidature 🛛 👎 Désistement candidature

👍 Confimation candidature

Si vous confirmez cette candidature, il vous sera envoyé un nouvel e-mail vous indiquant la procédure à suivre pour votre inscription administrative.

Désistement candidature

Il vous est possible après avoir confirmé votre venue de vous désister. Si vous décidez de vous désister, aucune inscription administrative ne vous sera proposée. Attention **cette action est irréversible**.

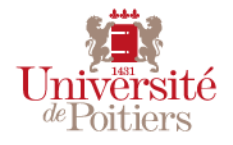

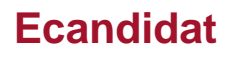

## 8 – ANNULER UNE CANDIDATURE

Il vous est possible d'annuler une candidature à une formation **tant que celle-ci n'a pas été traitée par la commission de recrutement** ou avant de la transmettre.

Attention une annulation <u>est définitive</u>. Elle vous sera confirmée par l'envoi d'un message automatique. Dans le cas d'une mauvaise manipulation, vous serez dans l'obligation de recommencer la procédure.

| Autre document jugé utile par le candidat nº2 | +                      |
|-----------------------------------------------|------------------------|
| Autre document jugé utile par le candidat nº3 | +                      |
|                                               |                        |
| ¥ Fermer                                      | Annuler la candidature |

Il est également possible de se désister d'une candidature ayant reçu un avis favorable en cliquant sur le bouton 🚽 🗣 Désistement candidature

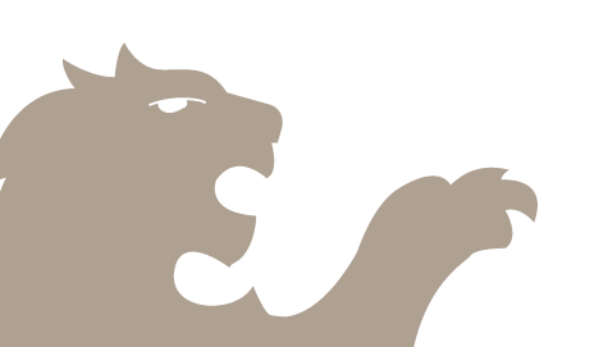

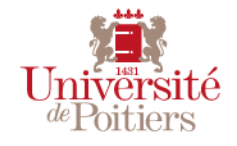